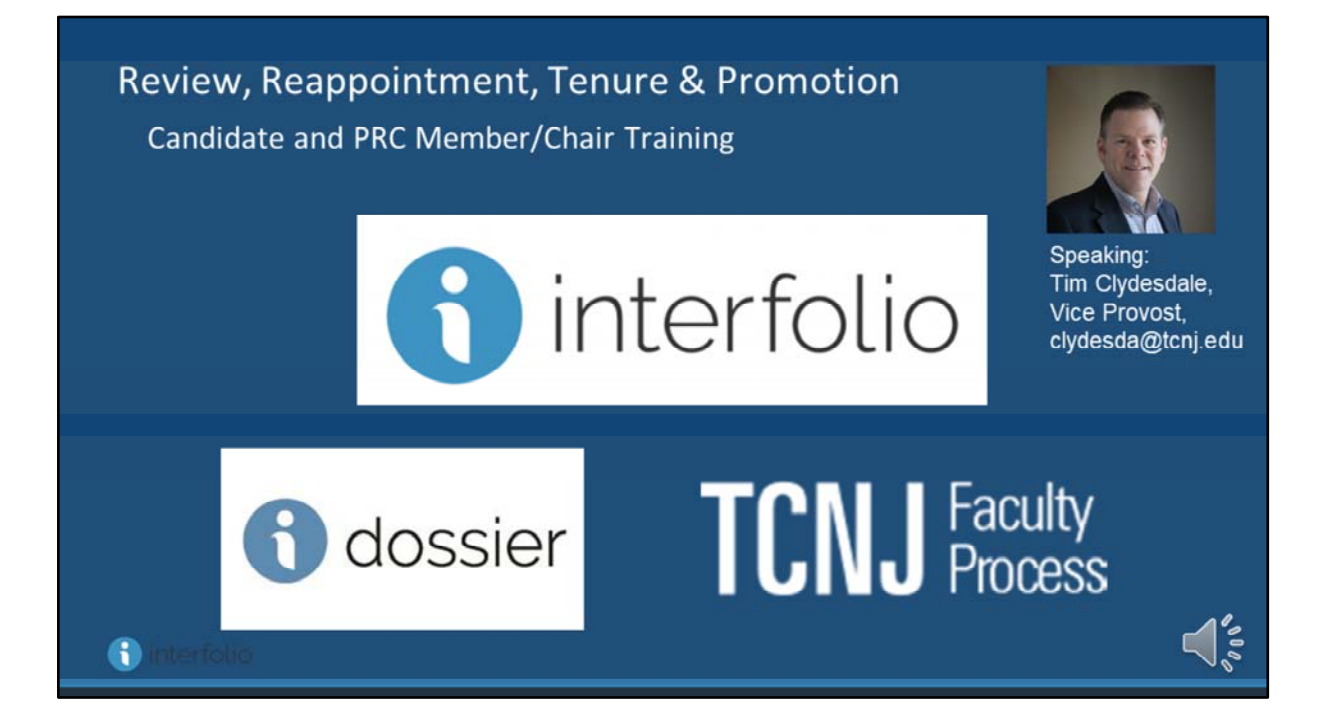

Introduce session and presenter. Recommended to have 2 screens or 2 laptops

## Today's Agenda

- What is Interfolio?
- Interfolio Key Concepts
- Candidate Experience
  - Quick exploration of Interfolio's Dossier
  - Submit a packet for review
- PRC Committee Member Role
  - Read case
    - downloading, making personal annotations
- PRC Chair Role
  - o Upload evaluation
  - o Report committee membership
  - o Move case forward to dean
- How to Find Support

A map to the training session content

## What is Interfolio Review, Promotion & Tenure?

**Interfolio** is a higher education software provider with a portfolio of products that serve key faculty processes – from hiring to review, tenure, and promotion to documentation of scholarly, professional, creative, teaching, and service activities.

**Review, Promotion & Tenure (RPT)** is an Interfolio product. It is an online system for carrying out formal faculty reviews in a shared governance context (including reappointment, tenure, promotion, sabbatical, release time, range adjustment, and post-tenure review), built to help academic institutions ensure that these processes are transparent, equitable, efficient, and well documented.

At TCNJ, due to the breadth of its uses, we have branded this product:

🕤 interfolio

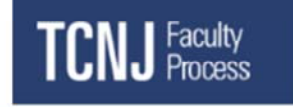

Interfolio is a software company, RPT is one of their products, which we have branded TCNJ Faculty Process given its uses here.

| Dossier + T(  | CNJ Faculty Process                                                 |  |
|---------------|---------------------------------------------------------------------|--|
|               | interfolio Hi Tim, Where do you want to go?  TCNJ Facility  Cossier |  |
| () interfolio |                                                                     |  |

TCNJ Faculty Process works in partnership with Interfolio's free Dossier web application

# Why Interfolio?

#### What is changing?

- We are replacing Vibe with Faculty Process
- Why are we changing? Why did we choose Interfolio?
  - Our Vibe platform vendor has ended support for this product
  - Interfolio is a market leader in this field (300+ partners, incl. Dartmouth, NYU, UCLA)
- What happens if we don't change?
  - We would revert to a paper & binder process
- Why now?
  - Vibe's support ended March 1, putting us at considerable security risk
- What is not changing?
  - The shared governance policies that oversee reappointment, tenure, promotion, etc.

🕤 interfolio

We hope that most users find TCNJ Faculty Process and Dossier to be user friendly.

### Important Terms

**Dossier:** A private and free web tool for all faculty to store and manage job, fellowship, and promotion or review documents in one place.

**Review, Promotion & Tenure:** An Interfolio module used to facilitate the review process anytime a candidate submits materials for committee review. At TCNJ, this has been branded "**Faculty Process**."

Template: Standardized, repeatable processes for all review types.

Packet: The collection of materials by which a candidate is being reviewed.

**Case:** An application file created for each review or proposal, which directs a faculty member's materials to the appropriate committee(s), Dean, Provost, etc.

**Committee:** A group of users that can review a candidate's case at a given step of the review process.

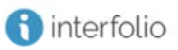

With a new online system comes specific definitions for some familiar terms.

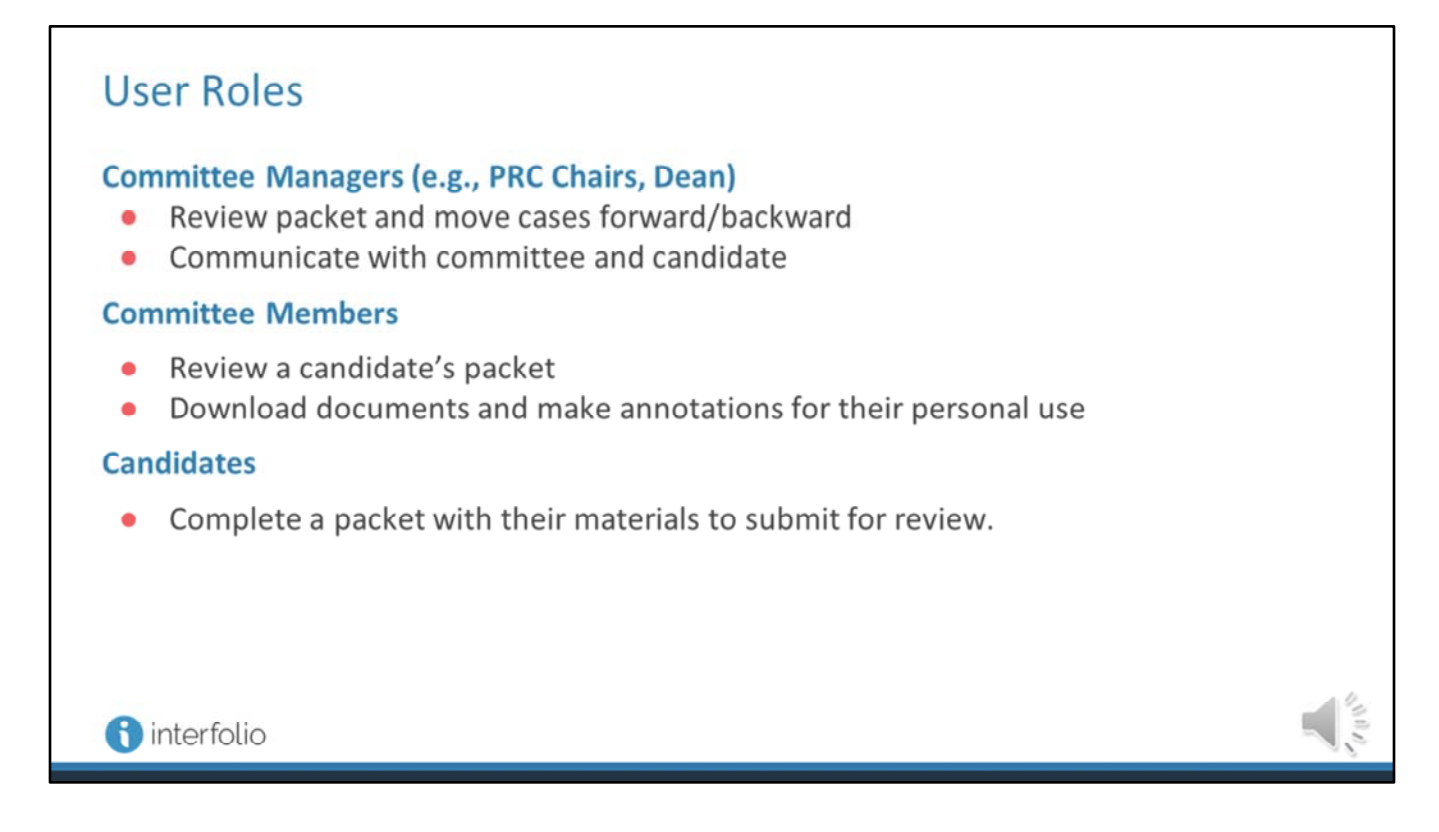

Here are some important user roles in Faculty Process.

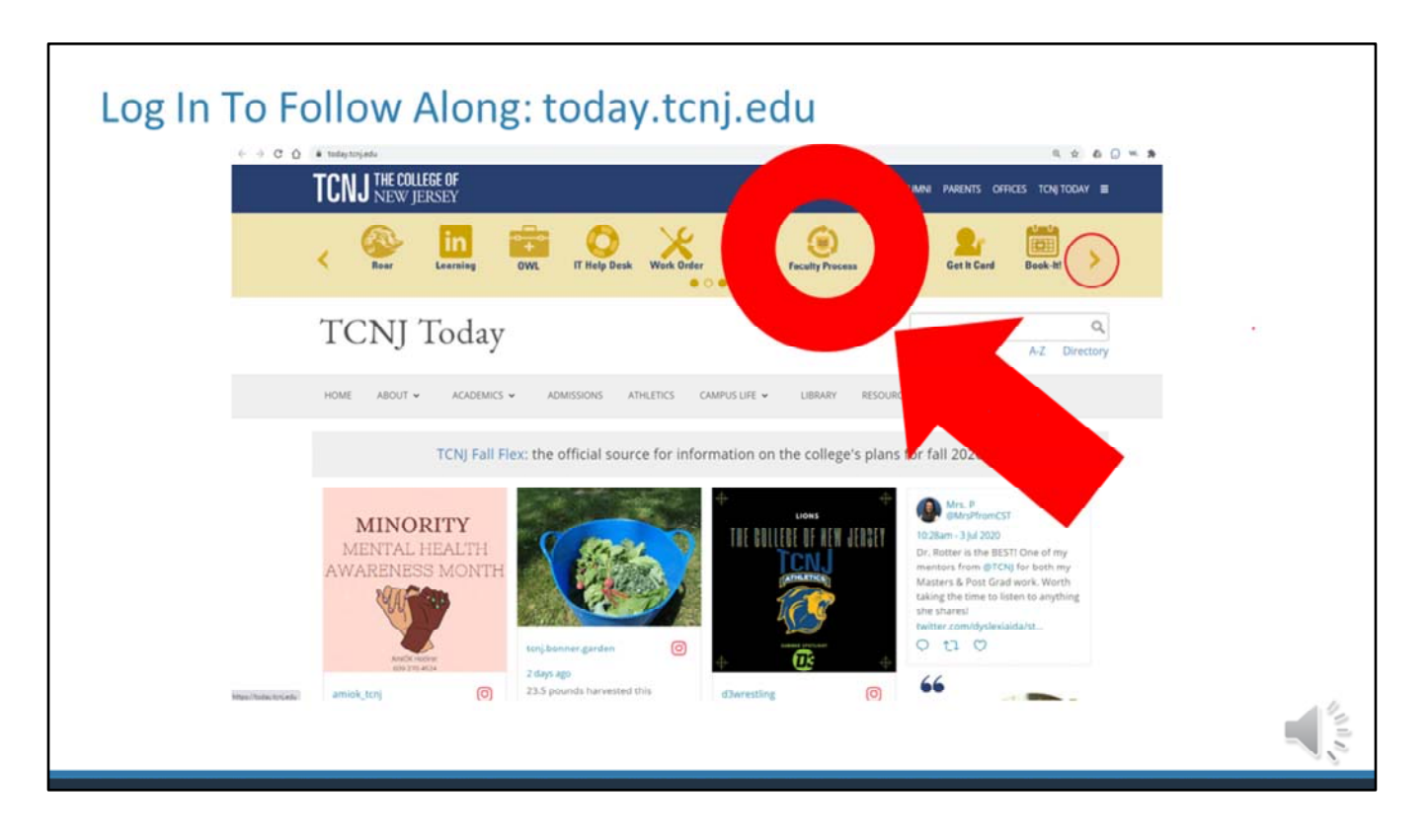

The easiest way to access TCNJ Faculty Process is via the ribbon on today.tcnj.edu. You will need to scroll right to see the Faculty Process logo.

| Log In To Follow Along: wn                      | vw.interfolio.cor                                                                       | т                                                   |
|-------------------------------------------------|-----------------------------------------------------------------------------------------|-----------------------------------------------------|
| ) interfolio<br>products v who we are v resourc | ES 🗸 TALK TO US                                                                         | ACCESS MY DOSSIER SIGN IN                           |
| Smart peo<br>te                                 | Sign In<br>Sign in with email<br>Email •<br>Enter Email<br>Password •<br>Enter Password | Or sign in with:<br>Partner Institution<br>G Google |
|                                                 | Forgot your password?                                                                   |                                                     |

The other way to log in is via the Interfolio website. Be sure to choose "partner institution."

| Log In | To Follow Along: www.interfolio.com                                                                                                    |                                                                                                    |
|--------|----------------------------------------------------------------------------------------------------|----------------------------------------------------------------------------------------------------|
| _      | Sign in through your institution                                                                                                    |                                                                                                    |
|        | rf your institution has partnered with interfulio to previde Single Sign On, isearch for<br>your institution name in the box below.<br>Search for your institution<br>Sign the<br>Sign the<br>Sign the interfulia account > |                                                                                                    |
|        | Search for "College of New Jersey" then log<br>in with your TCNJ userid and password                                                                                                    |                                                                                                    |
|        |                                                                                                    |                                                                                                    |
|        | © 3000 Interfuls, Inc.   Support   Camera   Coolice Pulsy   Privacy Pulsy   Terms of Service                                                                                                    |                                                                                                    |
|        |                                                                                                    | A DE LA DE L |

Search for College of New Jersey, then use your TCNJ userid and password to log in

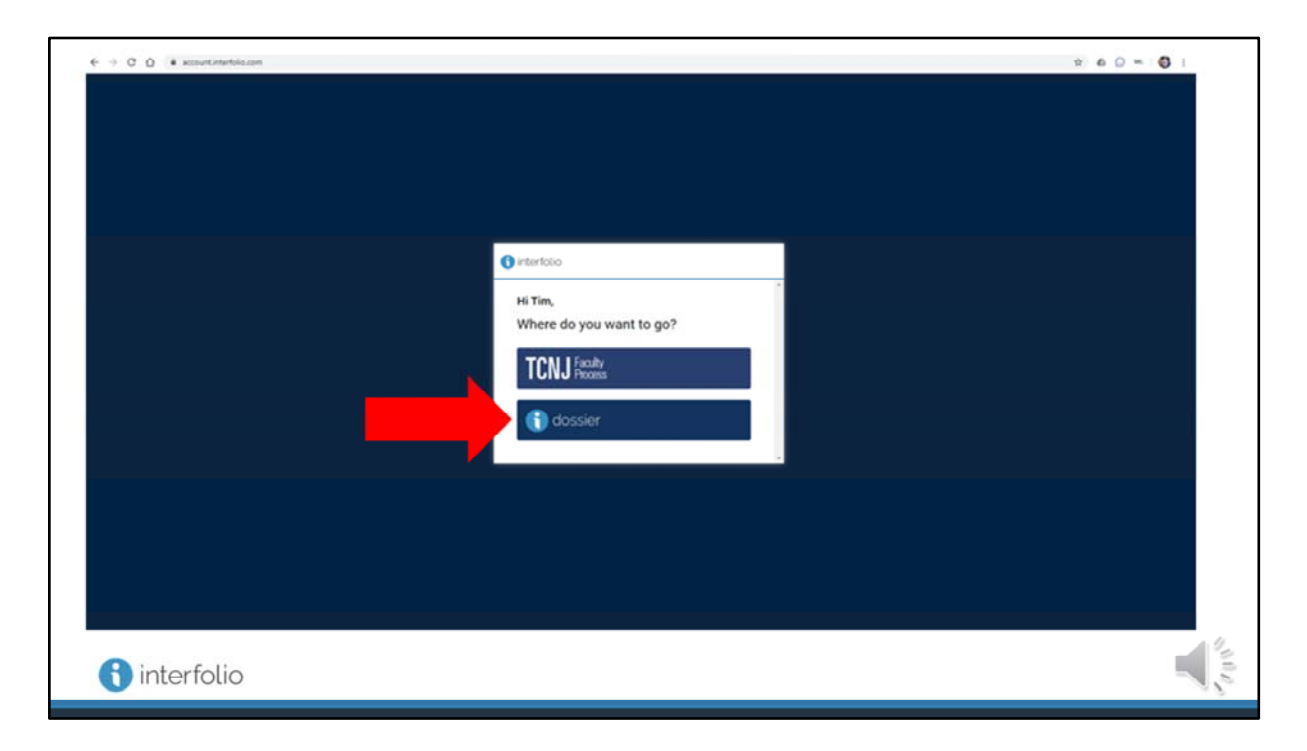

After you log in successfully the first time, you'll come to this page asking you to choose TCNJ Faculty Process or Dossier. (You can disable this via account settings, so that you always go to one or the other application. In that case, to switch between applications, see the next slide.)

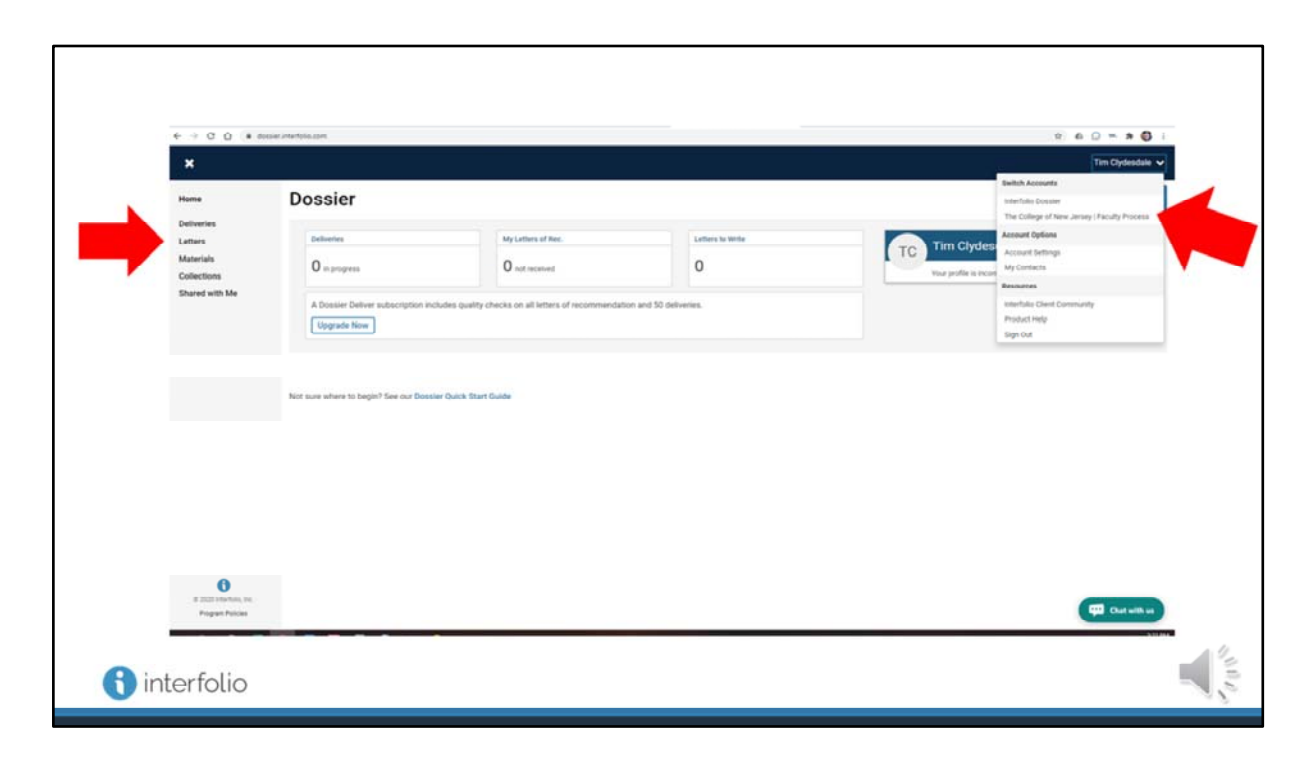

Here is the home page of Dossier. Note two things: the Materials and Collections links on the left, and the pull down menu on the right next to your name.

| ×                                        |                                                    |                   | Tim Opdesdale 👻          |
|------------------------------------------|----------------------------------------------------|-------------------|--------------------------|
| Home                                     | My Materials o                                     |                   | E Request Recommendation |
| Deliveries<br>Letters<br>Materials       | All Materials (22) Q methy filter View Archived Ma | uterials          | G Add Files              |
| Shared with Me                           | T 194                                              | 7,918             | Data •                   |
|                                          | Pake Table of Contants                             | D sinceregorand   | Converting               |
|                                          | Refuence Letter 2                                  | D Uncidepotted    | Converting               |
|                                          | Faile Journal Mitcle     Team                      | D streategorized  | Converting               |
|                                          | Traching Statement                                 | () Uncategorized  | Converting :             |
|                                          | Splake 1, Brits of Makes Children     Tore         | D uncategorized   | Converting               |
|                                          | Faile Peer Teaching Observation     Team           | D uncategorized   | Converting               |
|                                          | Reserve Education                                  | C) Uncetraportant | Converting               |
|                                          | Splatus 2, stratuctur to Reporting                 | Ch Uncategorized  | Converting               |
| e anno constante los.<br>Program Palicas | C Fair Provet Letter                               | D Socaregorized   | Converting Chart with us |
|                                          |                                                    |                   | 104                      |

All files that you upload, plus copy of any files you submit as part of a case (i.e., SOSA application, 5 year review, promotion application, reappointment review) will appear on this page in Dossier.

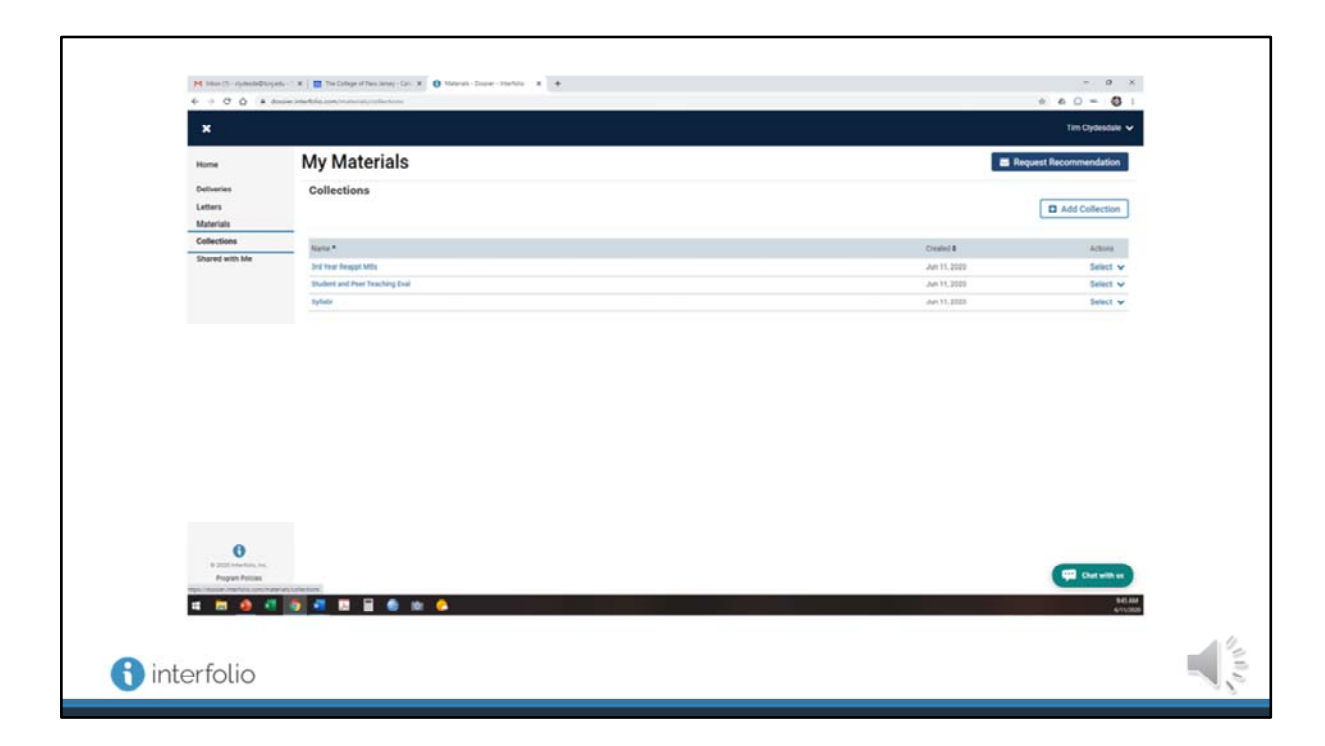

Collections are a great way to group and organize your materials

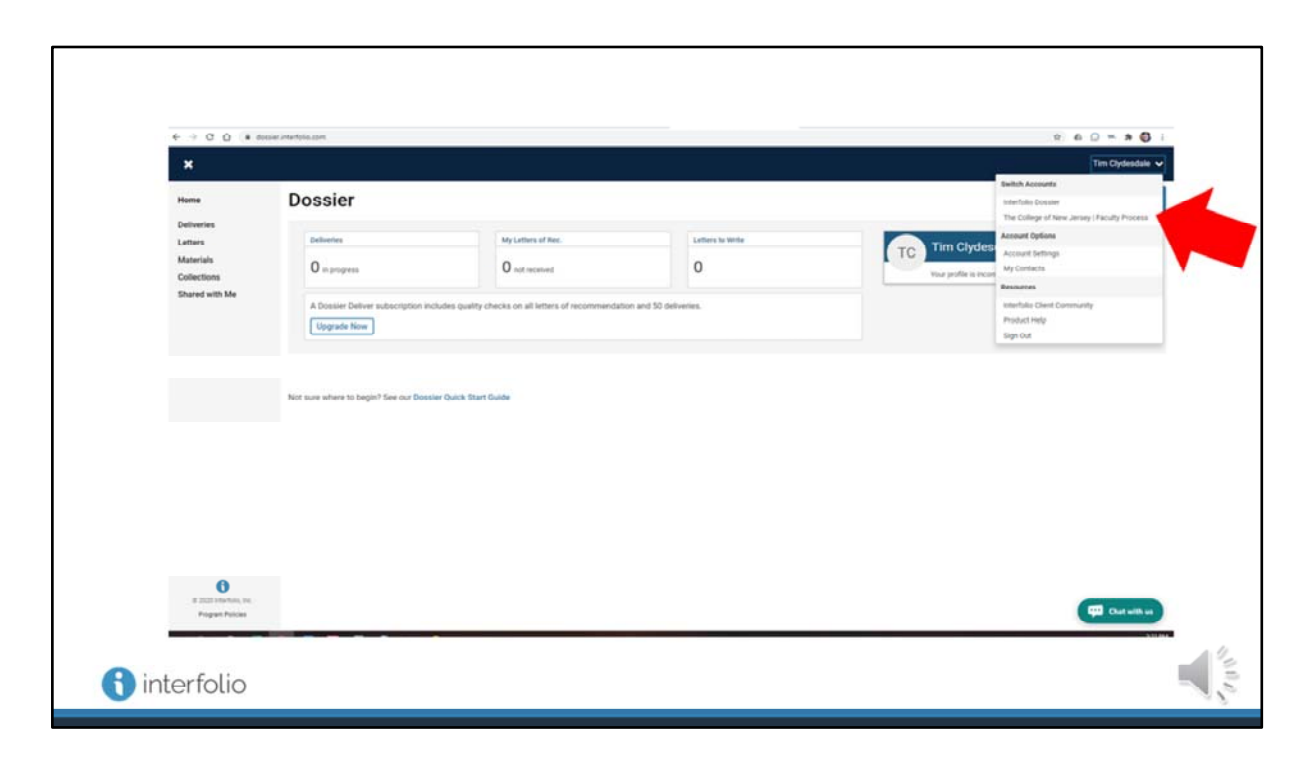

From any page within Dossier, you can switch to TCNJ Faculty Process, by using the pull down menu next to your name on the upper right

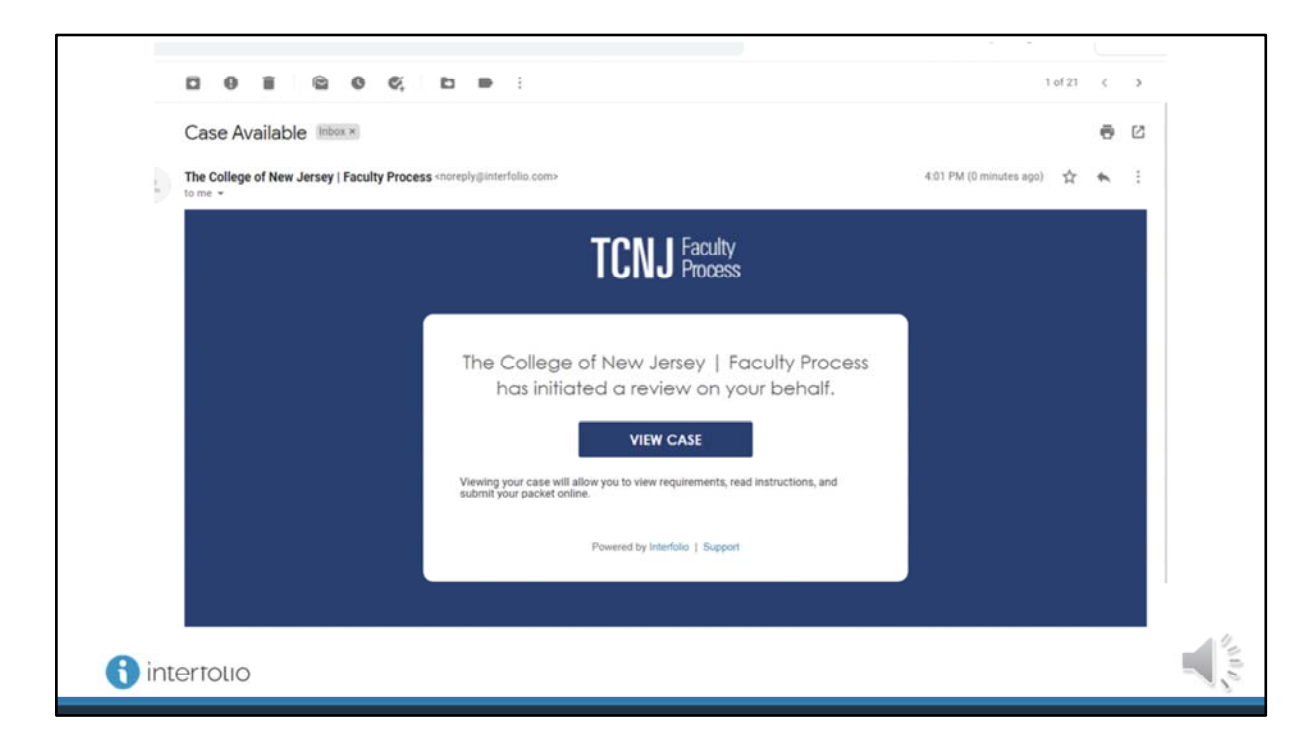

Another way for faculty to see their case in Faculty Process is via email link

| [Extended Live Use of Faculty Process]                                                                                                    |  |
|----------------------------------------------------------------------------------------------------|--|
| Video Training for Faculty Candidates and PRC Members/Chairs:<br>Part 1 of 3: Faculty Process Training for Candidates PRC Mbrs & Chairs July 2020 (Length 17:17) |  |
| Part 2 of 3: Faculty Process Training for Candidates, PRC Mbrs & Chairs July 2020 (Length 22:52)                                                                 |  |
| Part 3 of 3: Faculty Process Training for Candidates, PRC Mbrs & Chairs July 2020 (Length 23:43)                                                                 |  |
|                                                                                                    |  |
|                                                                                                    |  |
|                                                                                                    |  |
|                                                                                                    |  |
|                                                                                                    |  |
|                                                                                                    |  |

[Trainees now log into Faculty Process, and are walked through the use of cases, uploading materials, submitting cases, reading cases, and moving the case forward to the dean.]

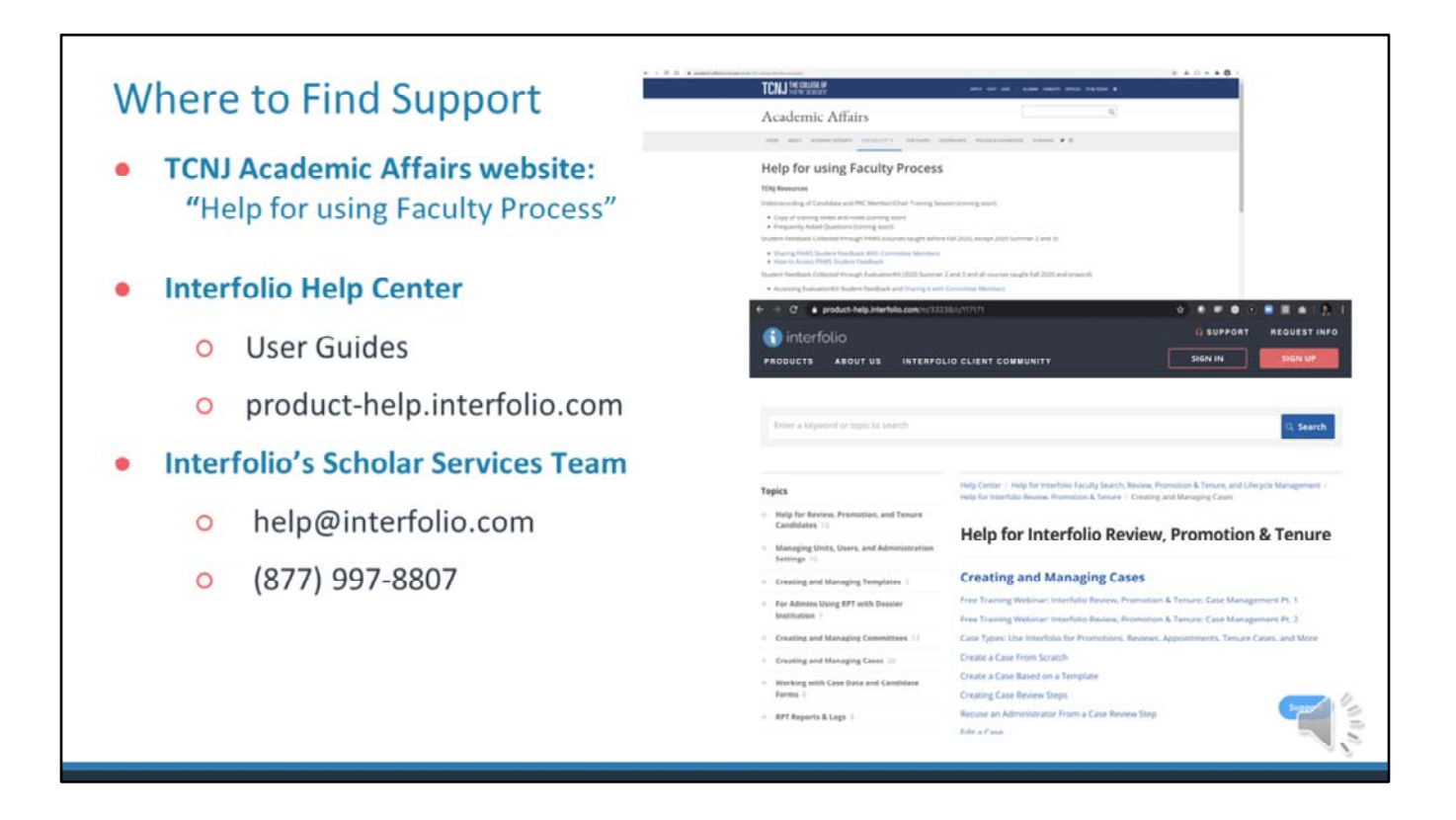

Various help resources are explained